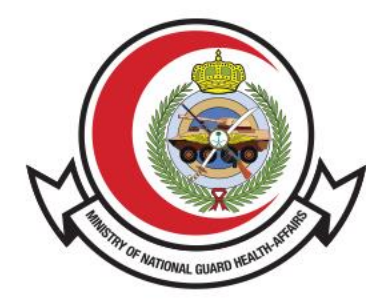

وزارة الحـرس الـوطـنــي - الشــؤون الصحـيــــة MINISTRY OF NATIONAL GUARD HEALTH AFFAIRS

MNGHA

**التحقق من التقرير الطبي** دليل الستخدم

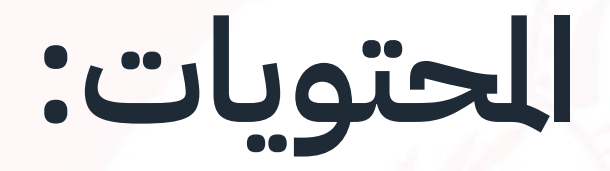

- القدمة
- <u>طريقة الوصول للخدمة</u>
- <u>خطوات للتحقق من التقارير الطبية</u>

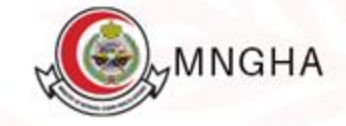

## المقدمة

خدمة التحقق من التقارير الطبية والتي تتيح إمكانية التأكد والتحقق من التقارير الطبية لرضي ومراجعي الشؤون الصحية بوزارة الحرس الوطني ، يهدف هذا الدليل إلى توضيح كيفية التحقق من صحة التقارير الطبية للمستفيد.

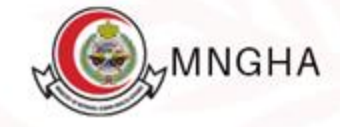

## طريقة الوصول للخدمة:

طريقة الدخول للخدمة عن طريق الرابط : <u>هنا</u>. **الخطوات :** 

- 1. الخدمات الإلكترونية
  - 2. التحقق
- 3. التحقق من التقرير الطبي
  - 4. أبد الخدمة
- 6. (REF :ROI) قم بإدخال رمز التحقق
- 7. اضغط "بحث " تشمل هذه الخدمة التقارير الطبية التالية (شهادة فحص ما قبل الزواج , بلاغ الوفاة , تصريح بالدفن , تقرير مرافقة الوظف للمريض)

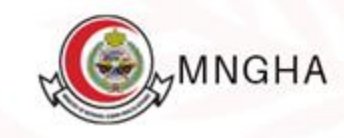

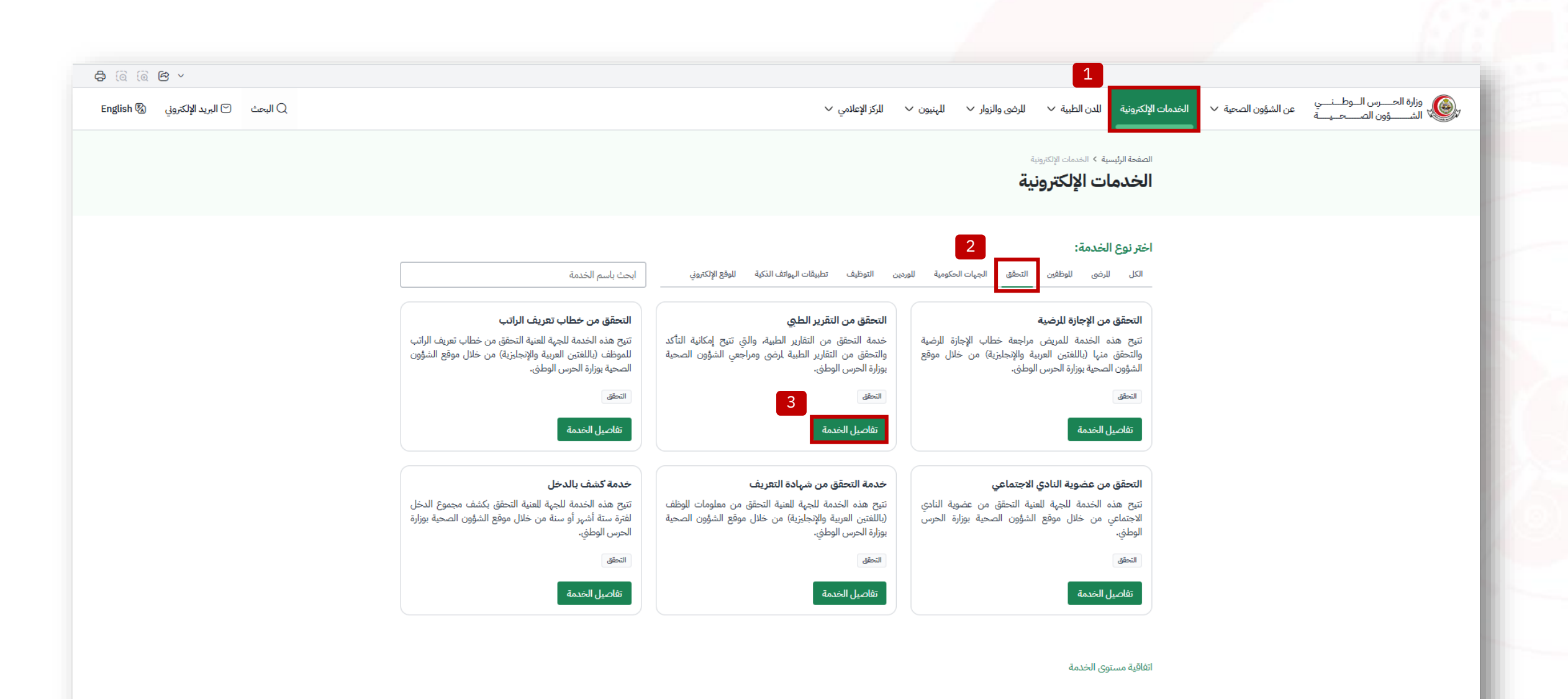

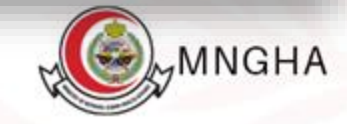

الصفحة الرئيسية > الخدمات الإلكترونية > تفاصيل الخدمة

التحقق من التقرير الطبي

خدمة التحقق من التقارير الطبية، والتي تتيح إمكانية التأكد والتحقق من التقارير الطبية لرضى ومراجعي الشؤون الصحية بوزارة الحرس الوطني.

اتفاقية مستوى الخدمة 🖉

الخطوات الأهلية للعلومات للطلوبة

- الدخول للبوابة الإلكترونية للشؤون الصحية.

- من القائمة الرئيسية اختر "الخدمات الإلكترونية" ومن ثم اضغط على "خدمات التحقق".

اختر" خدمة التحقق من التقرير الطبي".

قم بتعبئة النموذج.

- النقر على زر "بحث".

تقييم الخدمة

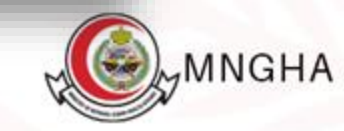

ابدأ الخدمة

4

الجمهور للستهدف (۲) العربية والإنجليزية لغات الخدمة

🝳 الأفراد، القطاع الخاص، القطاع الحكومي

ر **فوري** مدة الخدمة

البوابة الإلكترونية
قنوات الخدمة

**ا مجاناً** تكلفة الخدمة

الأسئلة الشائعة

الأسئلة الشائعة 🖒

💮 تاريخ إطلاق الخدمة: 23/8/2017

دليل الاستخدام

الصفحة الرئيسية > الخدمات الإلكترونية > التحقق من التقرير الطبي

التحقق من التقرير الطبي

| * الرقم المرجعي                                                         |         |
|-------------------------------------------------------------------------|---------|
| ادخل الرقم للرجعي                                                       | REF:ROI |
| AWPG                                                                    |         |
| ادخل رمز التحقق                                                         | )       |
| بحث                                                                     |         |
|                                                                         |         |
| التعليقات والاقتراحات                                                   |         |
| لأي استفسارات أو ملاحظات حول الصفحة الحالية، يرجى ملء للعلومات للطلوبة. |         |

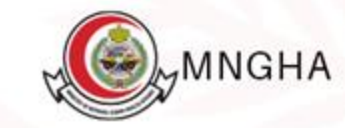